Verbindungsaufbau mit Zugangsberechtigung

Klicken Sie in das Menü "T-Online" und wählen Sie dort den Menüpunkt "Verbindung" aus.

der klicken Sie im Statusfenster in das Verbindungsfeld:

-Online für MacOS wählt sich jetzt automatisch in T-Online ein. Nach ca. 30 bis 40 Sekunden werden Sie von T-Online begrüßt.

as Statusfenster zeigt jetzt zusätzlich die Verbindungszeit an und das Anwahlfeld erscheint nicht mehr durchgestrichen.

erbindungsaufbau als Gast

Wenn Sie noch keine Zugangsberechtigung besitzen, erscheint nach ca. 30 bis 40 Sekunden folgender Bildschirm.

Verbindung beenden

Um eine aktive T-Online-Verbindung zu beenden, klicken Sie im Statusfenster wiederum in das Anwahlfeld. Die Modem- bzw. die ISDN-Verbindung wird dann

getrennt.